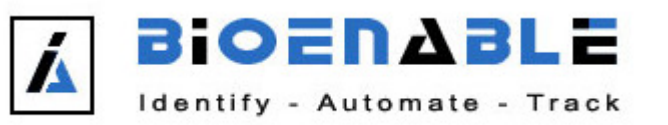

| Document ID : | Document Name : User | Date of Creation : | Last Modified : |
|---------------|----------------------|--------------------|-----------------|
| USM4747       | Manual               | 30/12/10           | 21/08/15        |

| ate                   |
|-----------------------|
| 0/12/10               |
| 2/02/11               |
| 7/10/11               |
| 25/03/13              |
| 5/03/15               |
| 9/06/15               |
|                       |
|                       |
|                       |
|                       |
|                       |
|                       |
|                       |
|                       |
|                       |
|                       |
| 0<br>2<br>7<br>5<br>9 |

| Creator : BioEnable            |           |            |           | Approver: BioEnable    | Version : 1   |
|--------------------------------|-----------|------------|-----------|------------------------|---------------|
| Distribution :                 | Proprieta | ry Limited | Unlimited | Page 1 of 22           | Revision : 05 |
| Controlled Copy Yes No         |           |            | )         | Authorized Signature : |               |
| Released To UIDAI Release ID : |           |            |           |                        |               |
| 2690                           |           |            |           |                        |               |

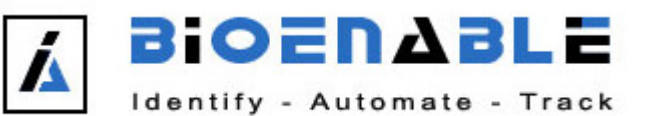

| Document ID : | Document Name : User | Date of Creation : | Last Modified : |
|---------------|----------------------|--------------------|-----------------|
| USM4747       | Manual               | 30/12/10           | 21/08/15        |

>

Pvt. Ltd.

Email:

h.com

ch.com

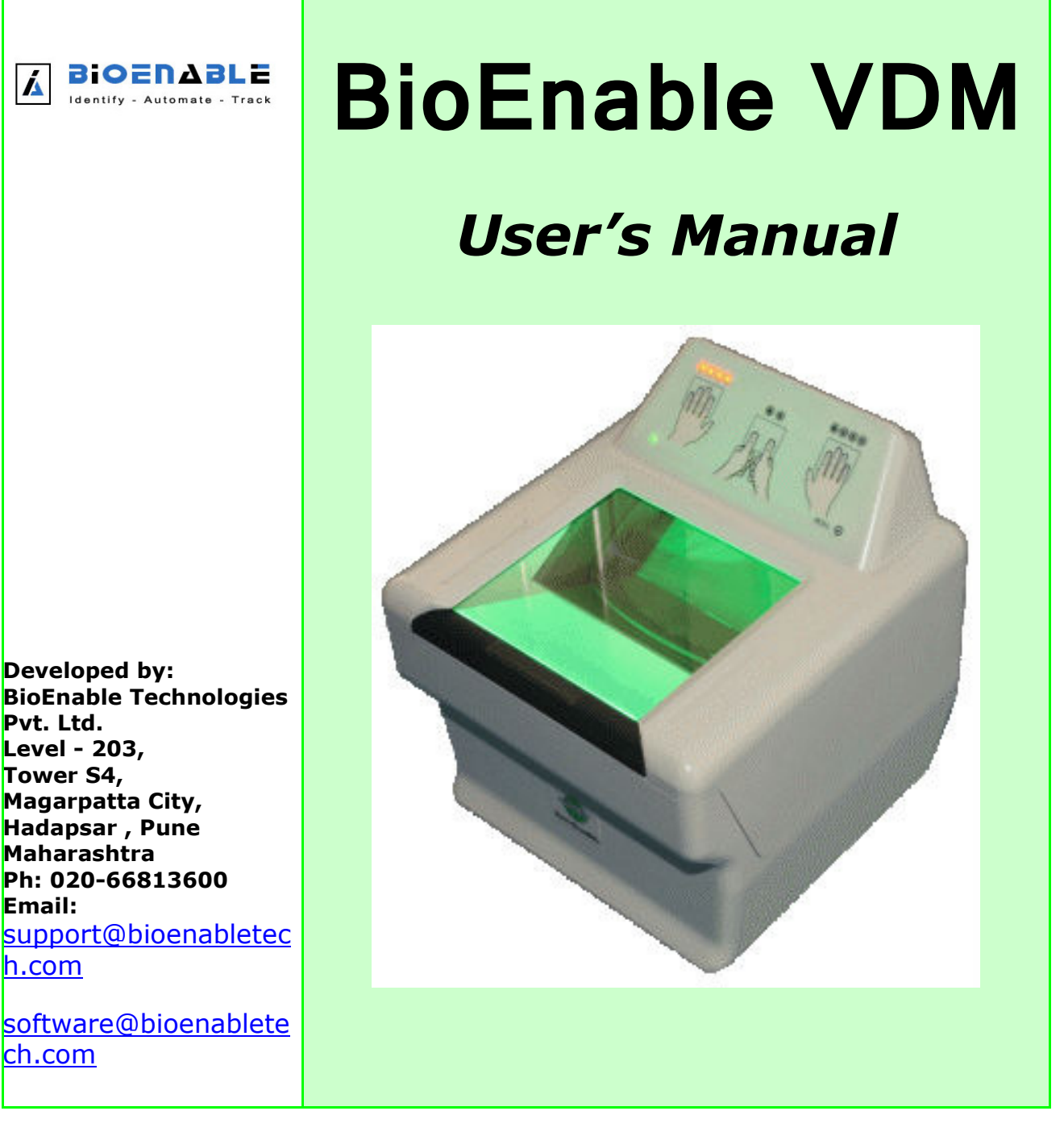

| Creator : BioEnable            |       |        |    |           | Approver: BioEnable    | Version : 1   |
|--------------------------------|-------|--------|----|-----------|------------------------|---------------|
| Distribution : Propr           | etary | Limite | d  | Unlimited | Page 2 of 22           | Revision : 05 |
| Controlled Copy                | Yes   | ]      | No |           | Authorized Signature : |               |
| Released To UIDAI Release ID : |       |        |    |           |                        |               |
| 2690                           |       |        |    |           |                        |               |

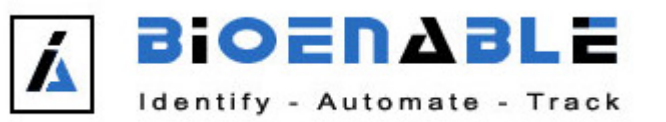

| Document ID : | Document Name : User | Date of Creation : | Last Modified : |
|---------------|----------------------|--------------------|-----------------|
| USM4747       | Manual               | 30/12/10           | 21/08/15        |

| Table Of Contents |                                              |           |                                                |           |           |  |  |
|-------------------|----------------------------------------------|-----------|------------------------------------------------|-----------|-----------|--|--|
| Index             | Name                                         | De        | scription                                      |           | Page No.  |  |  |
| 1.                | <u>Prerequisites</u>                         | Pre       | erequisites                                    |           | 06        |  |  |
| 2.                | Driver Installation                          | Dr        | iver Installation                              |           | 07        |  |  |
| 3.                | VDM Installation                             | VE        | DM installation procedure                      | e         | 11        |  |  |
| 4.                | Quick Start Guide                            |           |                                                |           | 15        |  |  |
| 5.                | Configuring and Debugging<br>BioEnable VDM   | Co<br>too | nfiguration and Debuggi<br>ols for VDM         | ng        | 17        |  |  |
| 5.1<br>5.2        | - VDM Configuration<br>- VDM Console         |           |                                                |           |           |  |  |
| 6.                | Instructions for using<br>Fingerprint device | Ge<br>Fir | neral instructions for usi<br>agerprint device | ng        | 20        |  |  |
| 7.                | <u>Appendix</u>                              |           |                                                |           | 21        |  |  |
| 8.                | Contact Us                                   |           |                                                |           | 22        |  |  |
|                   |                                              |           |                                                |           |           |  |  |
|                   |                                              |           |                                                |           |           |  |  |
|                   |                                              |           |                                                |           |           |  |  |
|                   |                                              |           |                                                |           |           |  |  |
|                   |                                              |           |                                                |           |           |  |  |
|                   |                                              |           |                                                |           |           |  |  |
|                   |                                              |           |                                                |           |           |  |  |
| Creator :         | BIOEnable                                    | ted       | Approver: BioEnable                            | Version : | 1<br>: 05 |  |  |
| Control           | lled Copy Yes No                             | icu       | Authorized Signature ·                         | NCV1810II | . 05      |  |  |
| Release           | ed To UIDAI Release ID :                     |           | radionzou orginulato.                          |           |           |  |  |
|                   | 2690                                         |           |                                                |           |           |  |  |

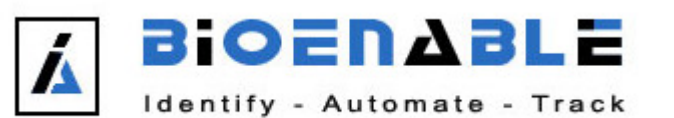

| Document ID : | Document Name : User | Date of Creation : | Last Modified : |
|---------------|----------------------|--------------------|-----------------|
| USM4747       | Manual               | 30/12/10           | 21/08/15        |

User Manual for BioEnable FP VDM Version 1.3.2 (August 2015) User manual Version 1.0.5.

Specifications are subject to change without prior notice.

BioEnable Technologies assumes no liability for maloperation or improper use of products.

All other trademarks, brands and names are the property of their respective owners and are protected by US and international copyright and trademark laws.

No portion of this guide may be reproduced in any form or by any means without the express written permission of BioEnable Technologies.

© Copyright 2015, BioEnable Technologies. All rights reserved.

| Creator : BioEnable            |         |                        |         |           | Approver: BioEnable | Version : 1   |
|--------------------------------|---------|------------------------|---------|-----------|---------------------|---------------|
| Distribution :                 | Proprie | etary                  | Limited | Unlimited | Page 4 of 22        | Revision : 05 |
| Controlled Copy Yes No         |         | Authorized Signature : |         |           |                     |               |
| Released To UIDAI Release ID : |         |                        |         |           |                     |               |
| 2690                           |         |                        |         |           |                     |               |

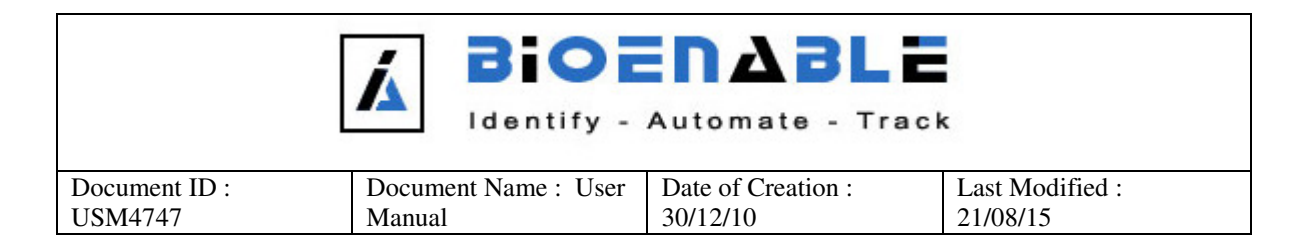

## Overview

This guide provides procedures for the installation of software and hardware components necessary for operating BioEnable's VDM software for UID.

BioEnable's VDM software supports DactyScan84c device. It is compliant with the "Aadhaar Biometric Capture Device API" standard. The following features are

Provided:

• Supports the DactyScan84c fingerprint scanner by allowing capture of the right four fingers, left four fingers, and two thumbs. Each fingerprint image is sized up to 1600 x 1500 pixels.

- Runs as a Windows service without user intervention
- Provides auto-detection of device connection and disconnection
- Supports both Windows XP, Windows Vista and Windows 7, Windows 8.1

| Creator : BioEnable            |           |         |           | Approver: BioEnable    | Version : 1   |
|--------------------------------|-----------|---------|-----------|------------------------|---------------|
| Distribution : Pro             | oprietary | Limited | Unlimited | Page 5 of 22           | Revision : 05 |
| Controlled Copy                | / Yes     | No      | )         | Authorized Signature : |               |
| Released To UIDAI Release ID : |           |         |           |                        |               |
| 2690                           |           |         |           |                        |               |

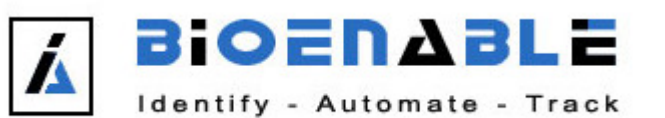

| Document ID : | Document Name : User | Date of Creation : | Last Modified : |
|---------------|----------------------|--------------------|-----------------|
| USM4747       | Manual               | 30/12/10           | 21/08/15        |

## 1. Prerequisite:

The software, which includes Drivers and VDM, was designed for UID India.

### **Operating System**

- Windows 2000® SP3
- Windows XP® SP1(32bit)
- Windows Vista/7 32-bit/64-Bit, Windows 8.1 32/64-Bit

#### Hardware requirements

- Processor: Pentium IV @ 2,8 GHz or better, recommended Intel® Core<sup>TM</sup>2 Duo @1.8 GHz or better
- Memory Size: 512MB or more
- Interface to Scanner (i.e., USB) : 2.0 (high Speed)
- Rated FSB (effective speed in bits/second of the Front Side Bus) : 800 Mhz
- Memory Speed 1 (FSB:DRAM ratio) 200 Mhz , recommended : 233 Mhz
- Memory Speed 2 (RAM Test Speed) 2m 27s,

### **Biometric Hardware**

The VDM and other required software are developed to work with Following Hardware

- DactyScan84c

| Creator : BioEnable            |            |           |           | Approver: BioEnable    | Version : 1   |
|--------------------------------|------------|-----------|-----------|------------------------|---------------|
| Distribution :                 | Proprietar | y Limited | Unlimited | Page 6 of 22           | Revision : 05 |
| Controlled Copy Yes No         |            |           | )         | Authorized Signature : |               |
| Released To UIDAI Release ID : |            | _         |           |                        |               |
| 2690                           |            |           |           |                        |               |

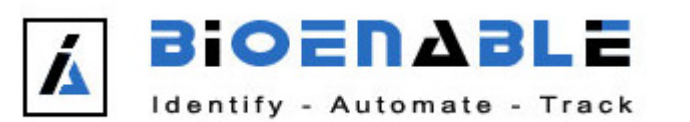

| Document ID : | Document Name : User | Date of Creation : | Last Modified : |
|---------------|----------------------|--------------------|-----------------|
| USM4747       | Manual               | 30/12/10           | 21/08/15        |

## 2. Driver Installation:

Before installation of the devices, keep these things in mind:

• Do not connect DactyScan84c fingerprint device before or during the driver installation.

For installing driver setup for first time, follow these steps:

Browse the CD or provided setup files to get the "2. Drivers" folder, then go to

**"x86"** folder for 32 bit system and **"x64"** folder for 64 bit and run the appropriate .exe to install the drivers.

The driver will ask to install "Green bit universal driver", select yes, and follow the default steps.

Normal users should follow the default (standard) setup of the installation script. Only experienced users should select custom setup.

Running the setup will require administrator privileges.

| Creator : BioEnable            |             |                        |           | Approver: BioEnable | Version : 1   |
|--------------------------------|-------------|------------------------|-----------|---------------------|---------------|
| Distribution :                 | Proprietary | Limited                | Unlimited | Page 7 of 22        | Revision : 05 |
| Controlled Copy Yes No         |             | Authorized Signature : |           |                     |               |
| Released To UIDAI Release ID : |             |                        |           |                     |               |
| 2690                           |             |                        |           |                     |               |

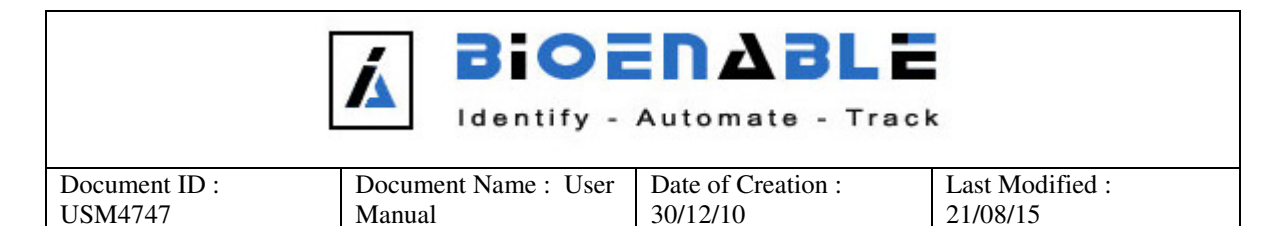

1. Start the Driver Setup. Click on **"Next"** button. (See below snapshot)

| 🔂 Setup - Green Bit Universal Driver 📃 📼 💌 |                                                                               |  |  |  |  |
|--------------------------------------------|-------------------------------------------------------------------------------|--|--|--|--|
|                                            | Welcome to the Green Bit<br>Universal Driver Setup Wizard                     |  |  |  |  |
|                                            | This will install Green Bit Universal Driver 2.41 on your<br>computer.        |  |  |  |  |
|                                            | It is recommended that you close all other applications before<br>continuing. |  |  |  |  |
|                                            | Click Next to continue, or Cancel to exit Setup.                              |  |  |  |  |
|                                            | Next > Cancel                                                                 |  |  |  |  |

| Creator : BioEnable            |            |                        |           | Approver: BioEnable | Version : 1   |
|--------------------------------|------------|------------------------|-----------|---------------------|---------------|
| Distribution :                 | Proprietar | y Limited              | Unlimited | Page 8 of 22        | Revision : 05 |
| Controlled Copy Yes No         |            | Authorized Signature : |           |                     |               |
| Released To UIDAI Release ID : |            |                        |           |                     |               |
| 2690                           |            |                        |           |                     |               |

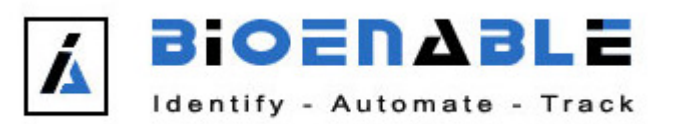

| Document ID : | Document Name : User | Date of Creation : | Last Modified : |
|---------------|----------------------|--------------------|-----------------|
| USM4747       | Manual               | 30/12/10           | 21/08/15        |

### 2. Accept the License Agreement.

| 🔂 Setup - Green Bit Universal Driver 📃 🗖                                                                                                    |          |
|----------------------------------------------------------------------------------------------------|----------|
| License Agreement<br>Please read the following important information before continuing.                                                                                                    |          |
| Please read the following License Agreement. You must accept the terms of this<br>agreement before continuing with the installation.                                                                                                    |          |
| SOFTWARE LICENSE AGREEMENT                                                                                                    | <b>^</b> |
| property of Green Bit S.p.A. ("Owner") and are copyright protected.<br>The Owner provides a non exclusive license according to the terms<br>of this agreement. If you do not agree to the terms of this<br>agreement, promptly return within seven (7) days the Software to<br>the Owner in the original package. Together, with all the |          |
| Jaccompanying items (including written materials and binders or<br>I gccept the agreement) I do not accept the agreement                                                                                                    | Ŧ        |
| < <u>B</u> ack <u>N</u> ext >                                                                                                    | Cancel   |

3. Driver will ask confirmation before starting installation so click here on **"Install"** button. (See below snapshot).

| 😼 Setup - Green Bit Universal Driver                                                                       | - • •  |
|----------------------------------------------------------------------------------------------------|--------|
| Ready to Install<br>Setup is now ready to begin installing Green Bit Universal Driver on your<br>computer. |        |
| Click Install to continue with the installation.                                                           |        |
| < <u>B</u> ack Install                                                                                     | Cancel |

| Creator : BioEnable            |                     | Approver: BioEnable    | Version : 1   |
|--------------------------------|---------------------|------------------------|---------------|
| Distribution : Proprietan      | y Limited Unlimited | Page 9 of 22           | Revision : 05 |
| Controlled Copy Yes No         |                     | Authorized Signature : |               |
| Released To UIDAI Release ID : |                     |                        |               |
| 2690                           |                     |                        |               |

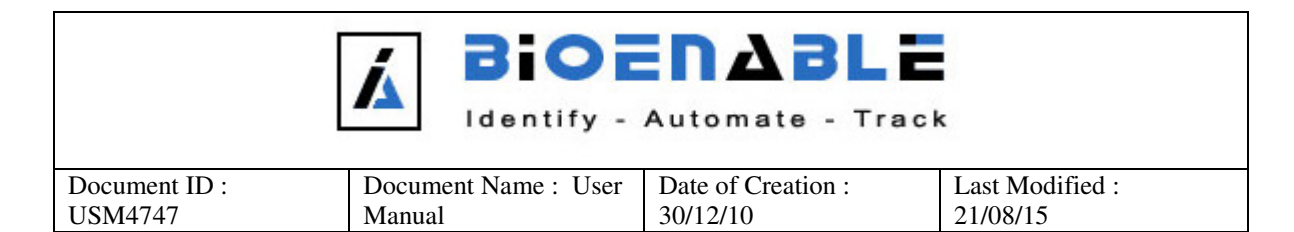

4. Wait for current process to complete. (See below snapshot).

| 😼 Setup - Green Bit Universal Driver                                                       | - • •  |
|--------------------------------------------------------------------------------------------|--------|
| Installing<br>Please wait while Setup installs Green Bit Universal Driver on your computer |        |
| Finishing installation                                                                     |        |
|                                                                                            |        |
|                                                                                            |        |
|                                                                                            |        |
|                                                                                            |        |
|                                                                                            |        |
|                                                                                            | Cancel |

5. Click "Finish" to complete the universal driver setup on following window.

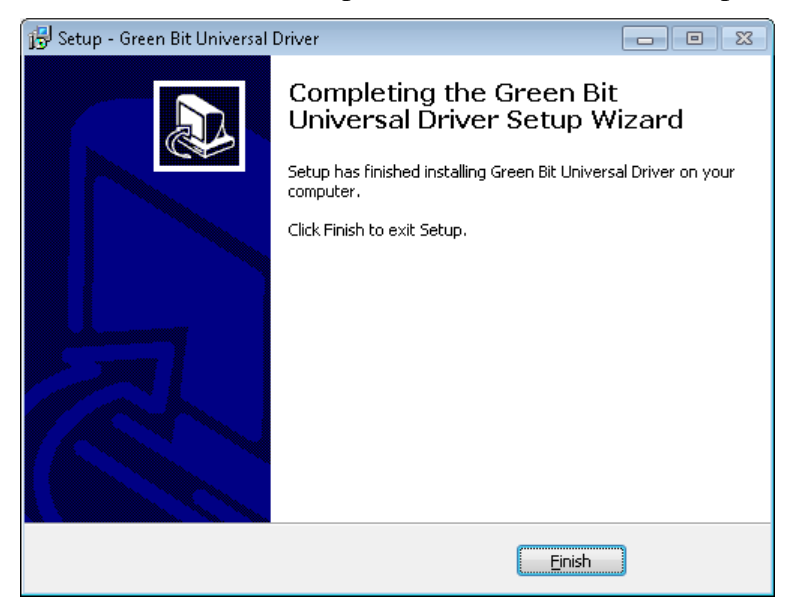

| Creator : BioEnable            |             |                        |           | Approver: BioEnable | Version : 1   |
|--------------------------------|-------------|------------------------|-----------|---------------------|---------------|
| Distribution :                 | Proprietary | Limited                | Unlimited | Page 10 of 22       | Revision : 05 |
| Controlled Copy Yes No         |             | Authorized Signature : |           |                     |               |
| Released To UIDAI Release ID : |             |                        |           |                     |               |
| 2690                           |             |                        |           |                     |               |

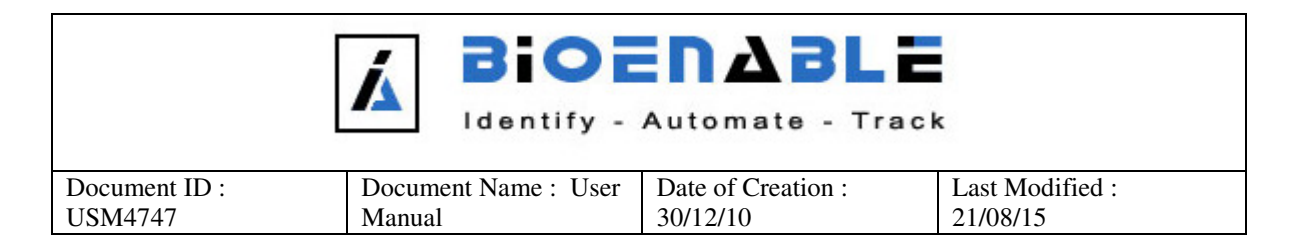

We can see the driver install location. (Go to, START→Control Panel→Device Manager) and select "Green Bit USB devices", double-click on the same we will get sub-option "Green Bit DS-84" Right-click on the same and then click on "Properties". (See below snapshot)

| riop        | $c_1 c_2 c_3 c_4 c_5$                                                                              |                                | Shups                      | 110     | c)         |        |                        |
|-------------|----------------------------------------------------------------------------------------------------|--------------------------------|----------------------------|---------|------------|--------|------------------------|
| Green Bit I | DS-84 Properties                                                                                   |                                |                            |         | 1          | ? ×    |                        |
| General     | Driver Details                                                                                     |                                |                            |         |            |        |                        |
| ¢           | Green Bit DS-84                                                                                    |                                |                            |         |            |        |                        |
|             | Device type:                                                                                       | Green Bit USB                  | devices                    |         |            |        |                        |
|             | Manufacturer:                                                                                      | Green Bit S.p.A                |                            |         |            |        |                        |
|             | Location:                                                                                          | Location 0 (Bio                | Ena <u>ble Techn</u>       | ologia  | es BioScar | n      |                        |
| ⊢ Devic     | e status                                                                                           |                                | Location (                 | ) (Biol | Enable Te  | chnolo | gies BioScan10 F/W 3.2 |
| Device      | device is working p<br>u are having probler<br>the troubleshooter.<br>usage:<br>is device (enable) | operty.<br>Is with this device | , click Trouble<br>Trouble | eshoo   | ot to      | ſ      |                        |
|             |                                                                                                    |                                | OK                         |         | Cance      |        |                        |

| Creator : BioEnable            |           |                        |           | Approver: BioEnable | Version : 1   |
|--------------------------------|-----------|------------------------|-----------|---------------------|---------------|
| Distribution :                 | Proprieta | y Limited              | Unlimited | Page 11 of 22       | Revision : 05 |
| Controlled Copy Yes No         |           | Authorized Signature : |           |                     |               |
| Released To UIDAI Release ID : |           |                        |           |                     |               |
| 2690                           |           |                        |           |                     |               |

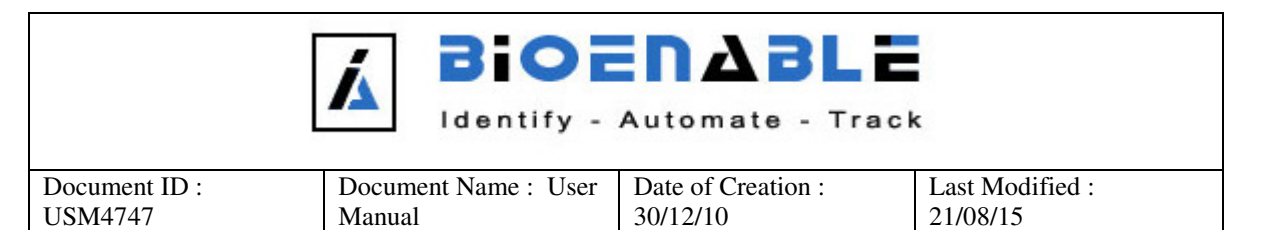

## 3. VDM Installation:

Browse the CD or provided setup files to get to "BioEnable FP VDM" folder, and run the appropriate Setup.exe and install the VDM by following standard/ default options provided.

Running this setup will require Administrator privileges.

GO to "3. VDM Setup \ x86" folder and then run "Setup.exe".

1. Start the setup by double-clicks on "Setup.exe".

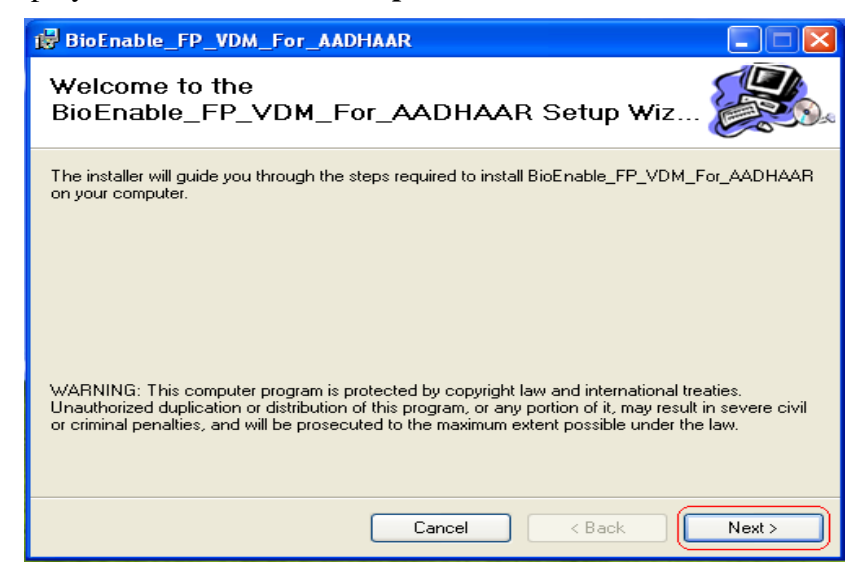

| Creator : BioEnable            |           |         |           | Approver: BioEnable    | Version : 1   |
|--------------------------------|-----------|---------|-----------|------------------------|---------------|
| Distribution : Pro             | oprietary | Limited | Unlimited | Page 12 of 22          | Revision : 05 |
| Controlled Copy Yes No         |           |         | 1         | Authorized Signature : |               |
| Released To UIDAI Release ID : |           |         | ):        |                        |               |
| 2690                           |           |         |           |                        |               |

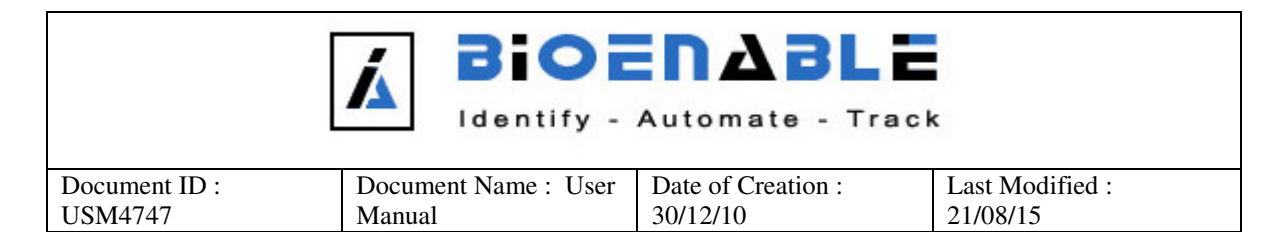

2. Select "Everyone" for the following screen.

| 🕲 BioEnable_FP_VDM_For_AADHAAR                                                                                                    |
|----------------------------------------------------------------------------------------------------|
| Select Installation Folder                                                                                                    |
| The installer will install BioEnable_FP_VDM_For_AADHAAR to the following folder.<br>To install in this folder, click "Next". To install to a different folder, enter it below or click "Browse". |
| Eolder: C:\Program Files\BioEnable Technologies\BioEnable_FP_VDM_For_, Disk Cost                                                                                                    |
| Install BioEnable_FP_VDM_For_AADHAAR for yourself, or for anyone who uses this computer: <ul> <li>Everyone</li> <li>Just me</li> </ul>                                                           |
| Cancel < Back Next >                                                                                                    |

3. After clicking on "Next" button on above screen, wait for current process to complete.

| BioEnable_FP_VDM_For_AADHAAR                     |        |
|--------------------------------------------------|--------|
| Installing<br>BioEnable_FP_VDM_For_AADHAAR       |        |
| BioEnable_FP_VDM_For_AADHAAR is being installed. |        |
| Please wait                                      |        |
|                                                  |        |
|                                                  |        |
|                                                  |        |
|                                                  |        |
|                                                  |        |
|                                                  |        |
| Cancel                                           | Next > |

| Creator : BioEnable               |  |         |           | Approver: BioEnable    | Version : 1   |
|-----------------------------------|--|---------|-----------|------------------------|---------------|
| Distribution : <b>Proprietary</b> |  | Limited | Unlimited | Page 13 of 22          | Revision : 05 |
| Controlled Copy Yes No            |  |         | 1         | Authorized Signature : |               |
| Released To UIDAI Release ID :    |  |         | ):        |                        |               |
| 2690                              |  |         |           |                        |               |

|                          | A Bior                         | Automate - Trac    | k                        |
|--------------------------|--------------------------------|--------------------|--------------------------|
| Document ID :<br>USM4747 | Document Name : User<br>Manual | Date of Creation : | Last Modified : 21/08/15 |

4. Click "Close" button to complete the VDM installation.

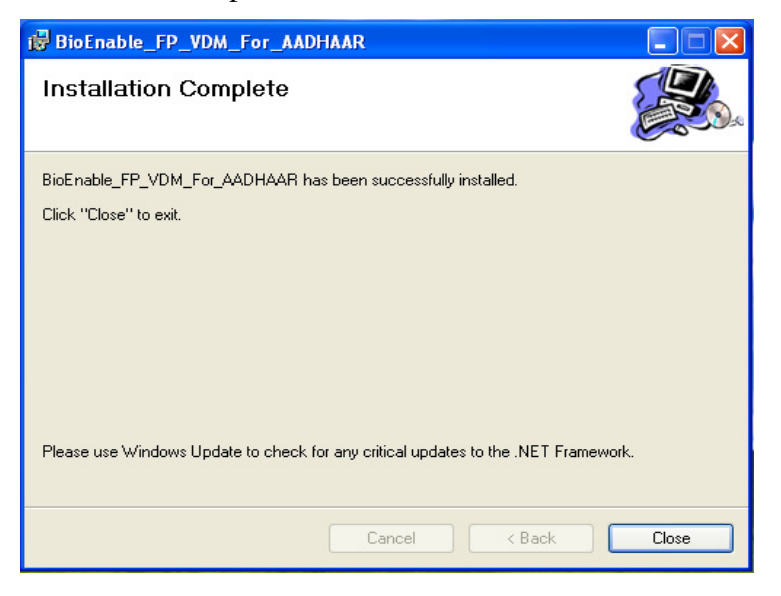

-Once the installation is complete, you can see the entry under Services Listing for "BioEnable FP VDM", as shown below.

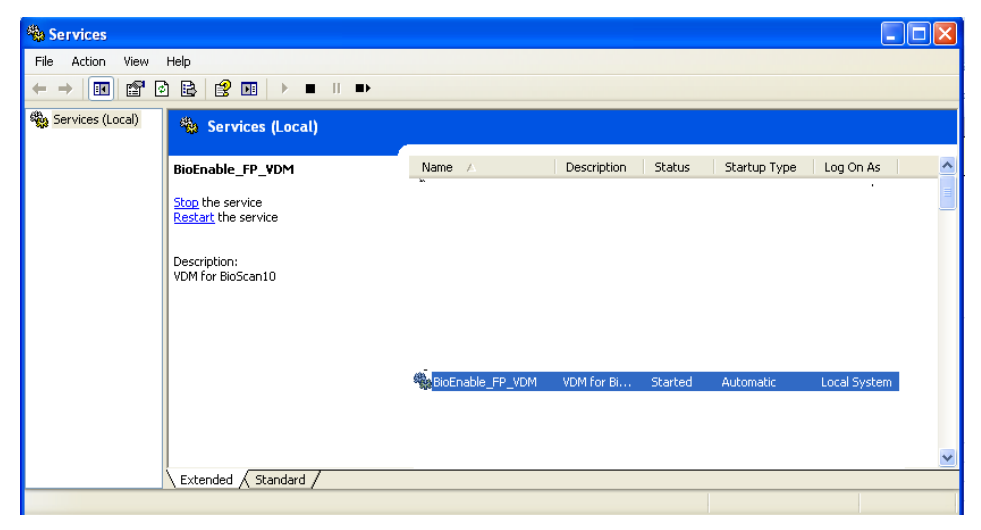

-The service is installed as Automatic, after every restart of the computer, the service will start automatically.

| Creator : BioEnable     |         |            |                        |           | Approver: BioEnable | Version : 1   |
|-------------------------|---------|------------|------------------------|-----------|---------------------|---------------|
| Distribution :          | Proprie | etary      | Limited                | Unlimited | Page 14 of 22       | Revision : 05 |
| Controlled Copy Yes No  |         | )          | Authorized Signature : |           |                     |               |
| Released To UIDAI Relea |         | Release II | ):                     |           |                     |               |
| 2690                    |         |            |                        |           |                     |               |

|               | A Bior               | Automate - Traci            | ĸ               |
|---------------|----------------------|-----------------------------|-----------------|
| Document ID : | Document Name : User | Date of Creation : 30/12/10 | Last Modified : |
| USM4747       | Manual               |                             | 21/08/15        |

- The Installer will create Shortcuts in Program Menu, as shown below

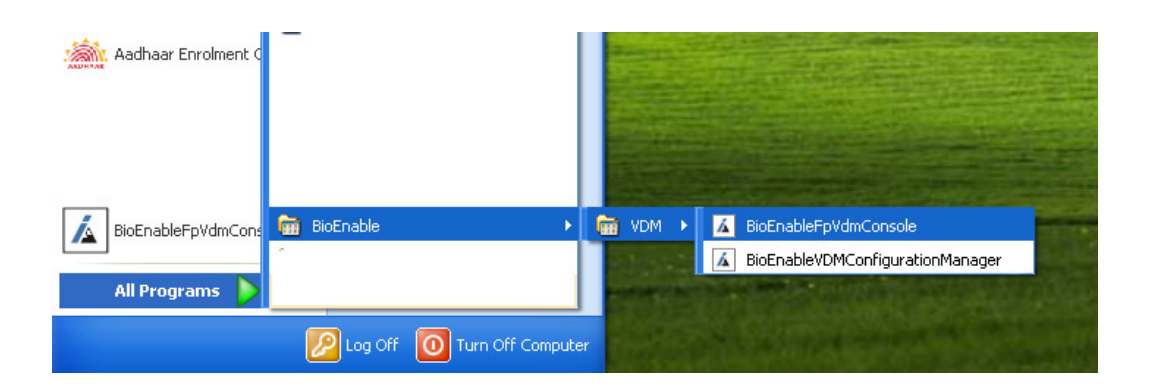

| Creator : BioEnable        |        |        |      |                        |           | Approver: BioEnable | Version : 1   |
|----------------------------|--------|--------|------|------------------------|-----------|---------------------|---------------|
| Distribution :             | Propri | ietary | Limi | ted                    | Unlimited | Page 15 of 22       | Revision : 05 |
| Controlled Copy Yes        |        | No     | 1    | Authorized Signature : |           |                     |               |
| Released To UIDAI Released |        | e ID   | ):   |                        |           |                     |               |
| 2690                       |        |        |      |                        |           |                     |               |

|               | A Bior               | Automate - Track   | ¢               |
|---------------|----------------------|--------------------|-----------------|
| Document ID : | Document Name : User | Date of Creation : | Last Modified : |
| USM4747       | Manual               | 30/12/10           | 21/08/15        |

# 4. Quick Start Guide:

Go to All programs -> BioEnable-> BioEnableVDMConfigurationManager.

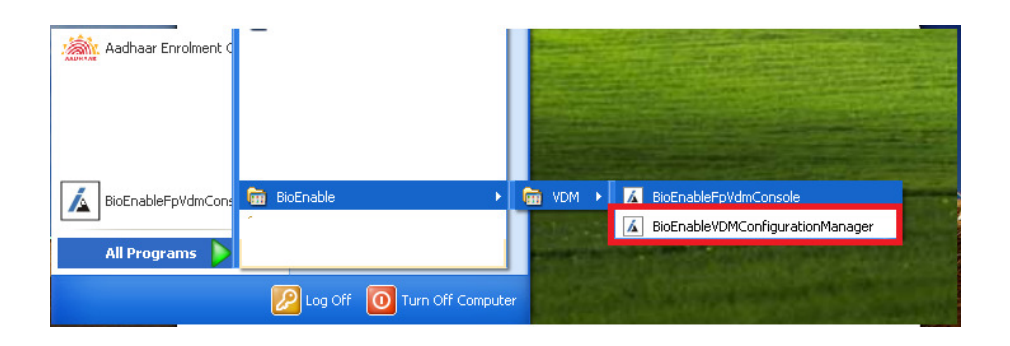

1. Open command prompt and type "ipconfig", to get the IPAdrress.

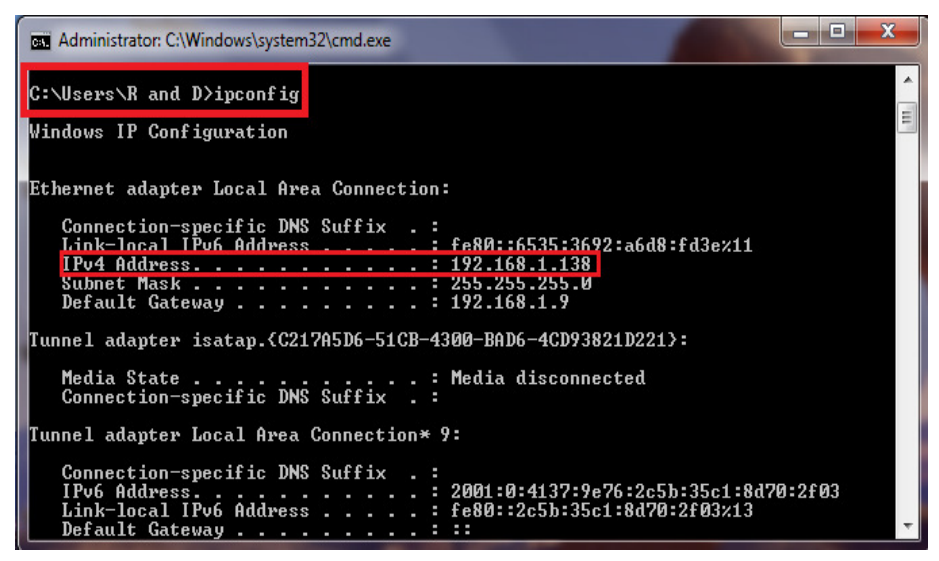

| Creator : BioEnable             |  |         |           | Approver: BioEnable    | Version : 1   |
|---------------------------------|--|---------|-----------|------------------------|---------------|
| Distribution : Proprietary Limi |  | Limited | Unlimited | Page 16 of 22          | Revision : 05 |
| Controlled Copy Yes No          |  |         | )         | Authorized Signature : |               |
| Released To UIDAI Release ID :  |  |         |           |                        |               |
| 2690                            |  |         |           |                        |               |

|               | A Bior<br>Identify - | Automate - Trac    | k               |
|---------------|----------------------|--------------------|-----------------|
| Document ID : | Document Name : User | Date of Creation : | Last Modified : |
| USM4747       | Manual               | 30/12/10           | 21/08/15        |

2. Enter the IP address of your computer in the field DM Server IP and click on **Save** button.

| BioEnable FP VDM Configuration Manager                                        | State of the local division of the local division of the local div |  |  |  |  |  |  |
|-------------------------------------------------------------------------------|----------------------------------------------------------------------------------------------------|--|--|--|--|--|--|
| Configuration Manager                                                         |                                                                                                    |  |  |  |  |  |  |
| This VDM Configuration Manager is used to configure the BioEnable FP VDM.     |                                                                                                    |  |  |  |  |  |  |
| You can set the different parameter used by VDM to communicat<br>Application. | e with AADHAAR                                                                                                    |  |  |  |  |  |  |
| AADHAAR Device Manager                                                        |                                                                                                    |  |  |  |  |  |  |
| Listing Port Range : 4401 To 4410                                             | )                                                                                                    |  |  |  |  |  |  |
| DM Server lp : 192.168.1.123                                                  |                                                                                                    |  |  |  |  |  |  |
| BioEnable FP VDM                                                              |                                                                                                    |  |  |  |  |  |  |
| Start Service VDM Server Port :                                               | 3445                                                                                                    |  |  |  |  |  |  |
| VDM Video Server Port :                                                       | 1234                                                                                                    |  |  |  |  |  |  |
| Stop Service VDM Sample Server Port :                                         | 5678                                                                                                    |  |  |  |  |  |  |
| Device Is Attached And VDM Service Is Running                                 |                                                                                                    |  |  |  |  |  |  |
|                                                                               | Save Exit                                                                                                    |  |  |  |  |  |  |

3. Now click on "Start Service" button, this will start the BioEnable FpVDM service, and you can start the capture process.

| Creator : BioEnable            |           |           |           | Approver: BioEnable    | Version : 1   |
|--------------------------------|-----------|-----------|-----------|------------------------|---------------|
| Distribution :                 | Proprieta | y Limited | Unlimited | Page 17 of 22          | Revision : 05 |
| Controlled Copy Yes No         |           |           | )         | Authorized Signature : |               |
| Released To UIDAI Release ID : |           |           |           |                        |               |
| 2690                           |           |           |           |                        |               |

|               | A Bior               | Automate - Track   | ¢               |
|---------------|----------------------|--------------------|-----------------|
| Document ID : | Document Name : User | Date of Creation : | Last Modified : |
| USM4747       | Manual               | 30/12/10           | 21/08/15        |

# 5. Configuring & Debugging the VDM:

Once the VDM is installed, it does not require any configuration and it works with default values. Although VDM installer installs two more applications, following are those, which can be accessed through Programs Menu, as shown in above snapshot

5.1 BioEnable FP VDM Console: This application is a VDM in console mode, which presents all its operations in Console mode, this is good for debugging issues related to communication with Aadhaar Device Manager or Aadhaar Application. When this application starts, its closes down VDM service, Following are snapshot for this application in action

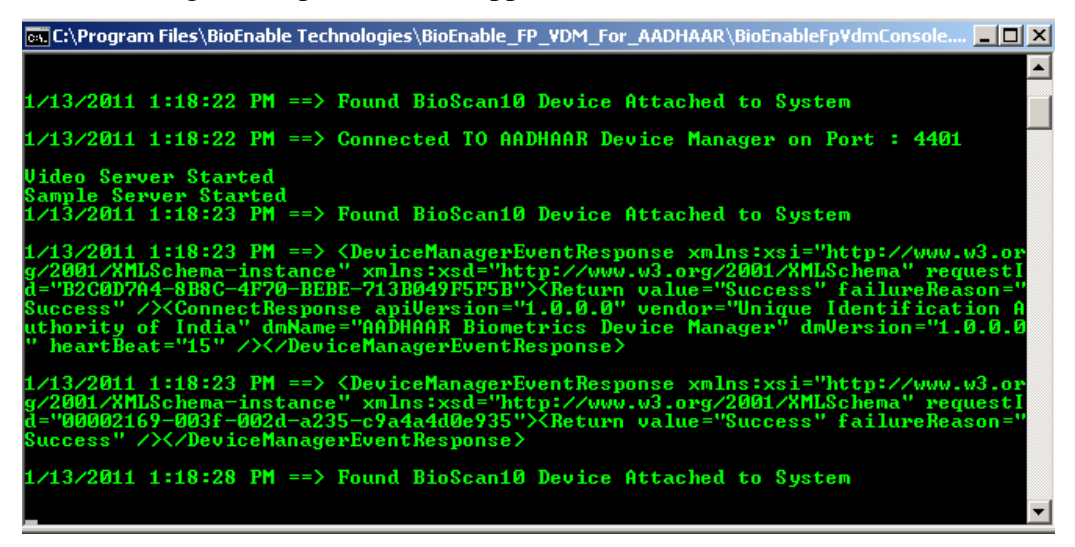

**5.2 BioEnable VDM Configuration Manager:** This utility is provided to Control the VDM (starting and stopping the VDM service) and configure the VDM for

- a. TCP Ports for AADHAR Device Manager Communication.
- b. TCP ports on which VDM listens for requests
- c. TCP port on which VDM hosts Video for AADHAR Application.
- d. TCP Port on which VDM provides Samples to AADHAR Application

| Creator : BioEnable            |            |         |           | Approver: BioEnable    | Version : 1   |
|--------------------------------|------------|---------|-----------|------------------------|---------------|
| Distribution :                 | Proprietar | Limited | Unlimited | Page 18 of 22          | Revision : 05 |
| Controlled Copy Yes No         |            |         | )         | Authorized Signature : |               |
| Released To UIDAI Release ID : |            |         |           |                        |               |
| 2690                           |            |         |           |                        |               |

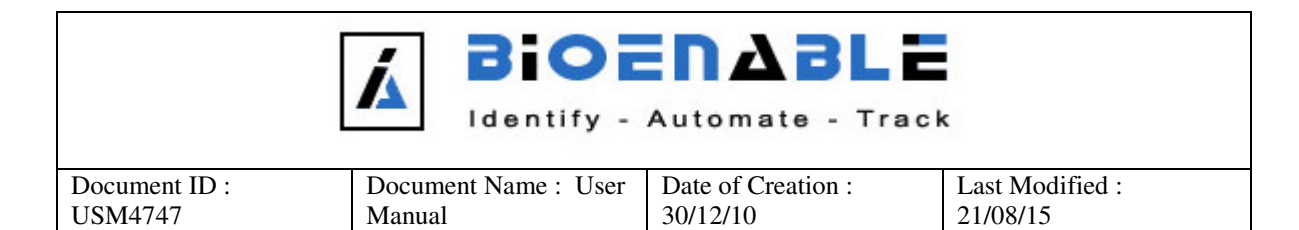

### Note: After any change in setting the VDM Service needs to be restarted.

| BioEnable FP VDM Configuration Manager                                    | BioEnable FP VDM Configuration Manager |      |  |  |  |  |  |
|---------------------------------------------------------------------------|----------------------------------------|------|--|--|--|--|--|
| Configuration Manager                                                     | Configuration Manager                  |      |  |  |  |  |  |
| This VDM Configuration Manager is used to configure the Bio               | Enable FP VDM.                         |      |  |  |  |  |  |
| You can set the different parameter used by VDM to commun<br>Application. | cate with AADH                         | AR   |  |  |  |  |  |
| AADHAAR Device Manager                                                    | AADHAAR Device Manager                 |      |  |  |  |  |  |
| Listing Port Range : 4401 To 4410                                         |                                        |      |  |  |  |  |  |
| DM Server lp : 127.0.0.1                                                  |                                        |      |  |  |  |  |  |
| BioEnable FP VDM                                                          |                                        |      |  |  |  |  |  |
| Start Service VDM Server Port :                                           | 3445                                   |      |  |  |  |  |  |
| VDM Video Server Por                                                      | t: 1234                                |      |  |  |  |  |  |
| Stop Service VDM Sample Server Por                                        | t: 5678                                |      |  |  |  |  |  |
| Device Is Attached And VDM Service Is Running                             |                                        |      |  |  |  |  |  |
|                                                                           | Save                                   | Exit |  |  |  |  |  |

| Creator : BioEnable            |           |           |           | Approver: BioEnable    | Version : 1   |
|--------------------------------|-----------|-----------|-----------|------------------------|---------------|
| Distribution :                 | Proprieta | y Limited | Unlimited | Page 19 of 22          | Revision : 05 |
| Controlled Copy Yes No         |           |           | )         | Authorized Signature : |               |
| Released To UIDAI Release ID : |           |           |           |                        |               |
| 2690                           |           |           |           |                        |               |

| A BIOENABLE<br>Identify - Automate - Track |                                |                             |                          |  |  |  |
|--------------------------------------------|--------------------------------|-----------------------------|--------------------------|--|--|--|
| Document ID :<br>USM4747                   | Document Name : User<br>Manual | Date of Creation : 30/12/10 | Last Modified : 21/08/15 |  |  |  |

## 6. Instructions for using Fingerprint device:

Only place the finger or thumb when the appropriate LEDs are orange and stable.

- Do not Place finger/thumb, if there is no LED glowing or LEDs are blinking. LED Blinking indicates that scanner has detected sliding finger or Scanner surface is not clean, in such case when Orange LEDs blinks, perform following actions to rectify the issue.
  - > Clean the scanning surface with a tissue paper or soft cloth.
  - > Remove fingers and place them back after the LEDs are stable.

### Also go through the troubleshooting.xls for more

### Information.

| Creator : BioEnable            |         |       |         |           | Approver: BioEnable    | Version : 1   |
|--------------------------------|---------|-------|---------|-----------|------------------------|---------------|
| Distribution :                 | Proprie | etary | Limited | Unlimited | Page 20 of 22          | Revision : 05 |
| Controlled C                   | lopy    | Yes   | No      | )         | Authorized Signature : |               |
| Released To UIDAI Release ID : |         |       |         |           |                        |               |
| 2690                           |         |       |         |           |                        |               |

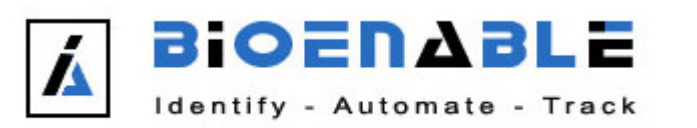

| Document ID : | Document Name : User | Date of Creation : | Last Modified : |
|---------------|----------------------|--------------------|-----------------|
| USM4747       | Manual               | 30/12/10           | 21/08/15        |

# 7. Appendix:

| VDM         | Vendor-specific Device Manager                  |
|-------------|-------------------------------------------------|
| ISO 19794-4 | Finger image data ISO Standard                  |
| NIST        | National Institute Of Science and<br>Technology |
| AFIS        | Automated Fingerprint Identification<br>System  |
| LED         | Light Emitting Diode                            |
| NFIQ        | NIST fingerprint Image Quality                  |

| Creator : BioEnable            |           |            |           | Approver: BioEnable    | Version : 1   |
|--------------------------------|-----------|------------|-----------|------------------------|---------------|
| Distribution :                 | Proprieta | ry Limited | Unlimited | Page 21 of 22          | Revision : 05 |
| Controlled Copy Yes No         |           |            | )         | Authorized Signature : |               |
| Released To UIDAI Release ID : |           |            |           |                        |               |
| 2690                           |           |            |           |                        |               |

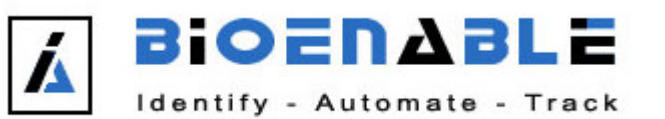

| Document ID : | Document Name : User | Date of Creation : | Last Modified : |
|---------------|----------------------|--------------------|-----------------|
| USM4747       | Manual               | 30/12/10           | 21/08/15        |

## 8. Contact Us:

Support Team

BioEnable Technologies Pvt. Ltd. Office no. 203, 2<sup>nd</sup> Level, Cybercity Tower S4, Magarpatta City, Hadapsar Pune – 4110013 Maharashtra Ph: 020-66813600 Email: <u>support@bioenabletech.com</u> <u>software@bioenabletech.com</u>

| Creator : BioEnable            |        |       |         |                        | Approver: BioEnable | Version : 1   |
|--------------------------------|--------|-------|---------|------------------------|---------------------|---------------|
| Distribution :                 | Propri | etary | Limited | Unlimited              | Page 22 of 22       | Revision : 05 |
| Controlled Copy Yes No         |        |       | 1       | Authorized Signature : |                     |               |
| Released To UIDAI Release ID : |        |       |         |                        |                     |               |
| 2690                           |        |       |         |                        |                     |               |